# คำร้องที่ 4.1 ขอบรรจุคนต่างด้าวและขออนุญาตให้ครอบครัวเข้ามาในประเทศ

- เข้าสู่เมนู "ยื่นคำร้อง"
- ทำการเลือกรายการคำร้อง "4.1 ขอบรรจุคนต่างด้าวและขออนุญาตให้ครอบครัวเข้ามาในประเทศ"

| ขั้นดอนที่ 1<br>กรอกข้อมูลคนต่างด้าวและครอบครัว กรอกข้อมูลบริษัทและ สรุปคำร้อง ขั้นตอนที่ 4<br>เลือกสถานที่รับหนังสือ สรุปคำร้อง เสร็จสมบูรณ์ | ขั้นตอนที่ 1<br>กรอกข้อมูลคนต่างด้าวและครอบครัว | ชั้นดอนที่ 2<br>กรอกข้อมูลบริษัทและ<br>เลือกสถานที่รับหนังสือ | ขั้นดอนที่ 3<br>สรุปศาร้อง | ขั้นดอนที่ 4<br>เสร็จสมบูรณ์ |
|----------------------------------------------------------------------------------------------------|-------------------------------------------------|---------------------------------------------------------------|----------------------------|------------------------------|

#### <u>ขั้นตอนที่ 1</u> : กรอกข้อมูลคนต่างด้าวและครอบครัว

ทำการเลือกบัตรส่งเสริม และกดปุ่ม "ตกลง"

| เลือกข้อ  | ວນູລບໍ | ้ตรส่งเสริม         |               |                |                                      |                                                                                                    |
|-----------|--------|---------------------|---------------|----------------|--------------------------------------|----------------------------------------------------------------------------------------------------|
| รายละเอีย | เดบัตร | ส่งเสริม            |               |                |                                      |                                                                                                    |
| บัตรส่งเส | ទើររ * |                     |               |                |                                      |                                                                                                    |
| ເລືອ      | 1 ລັບ  | เลขที่บัตร 🔿        | วันที่ออกบัตร | สถานะบัดร      | ที่ตั้งโครงการ                       | ประเภทกิจการ                                                                                                    |
| 67        | 1.     | <u>1054/s/2554</u>  | 12 ม.ค. 2011  | ออกบัตร        | ปทุมธานี<br>พระนครศรีอยุธยา<br>อหบรี | 5.5 การผลิตขึ้นส่วนหรืออุปกรณ์ที่ใช้กับผลิตภัณฑ์อิเล็กทรอบิกส์                                                     |
| 0         | 2.     | <u>1088(2)/2554</u> | 19 ม.ค. 2011  | เปิดดำเนินการ  | พระนครศรีอยุธยา                      | 5.5 กิจการผลิตขึ้นส่วนและ/หรืออุปกรณ์อิเล็กทรอนิกส์หรือขึ้นส่วน<br>และ/หรืออุปกรณ์ที่ใช้กับผลิตภัณฑ์อิเล็กทรอนิกส์ |
| 0         | 3.     | <u>1234/as/2552</u> | 19 มี.ค. 2009 | สิ้นสุดโครงการ | พระนครศรีอยุธยา<br>ลพบุรี            | 5.5 การผลิตขึ้นส่วนหรืออุปกรณ์ที่ใช้กับผลิตภัณฑ์อิเล็กทรอนิกส์                                                     |
| 0         | 4.     | <u>1273(2)/2553</u> | 12 มี.ค. 2010 | เปิดดำเนินการ  | พระนครศรีอยุธยา<br>ลพบุรี            | 5.5 การผลิตขึ้นส่วนหรืออุปกรณ์ที่ใช้กับผลิตภัณฑ์อิเล็กทรอนิกส์                                                     |
|           |        |                     |               |                |                                      |                                                                                                    |
|           |        |                     |               | 2<br>          | ยกเลิก                               |                                                                                                    |

Figure 1 : หน้าจอการเลือกบัตรส่งเสริม

ทำการกดปุ่ม "เลือกตำแหน่ง"

| กรอกข้อมูลคนต่างด้าวและครอบครัว | เลขที่บัดร : <u>1054/s/2554</u> |
|---------------------------------|---------------------------------|
| รายชื่อคนต่างด้าวและครอบครัว    | 3 เลือกสานหน่ง                  |
| กรุณาเลือกศาแหน่ง               |                                 |

Figure 2 : หน้าจอกดปุ่มเลือกตำแหน่ง

 ทำการเลือกตำแหน่งที่ต้องการขอบรรจุคนต่างด้าวและขออนุญาตให้ครอบครัวเข้ามาในประเทศ จากนั้น กดปุ่ม "ตกลง"

| กรอกข้   | ารอกข้อมูลคนต่างด้าวและครอบครัว เอชที่บัตร : <u>1054/s/2554</u> |                                                               |                           |              |              |  |  |  |  |  |  |  |
|----------|-----------------------------------------------------------------|---------------------------------------------------------------|---------------------------|--------------|--------------|--|--|--|--|--|--|--|
| เลือกตำแ | เลือกตำแหน่งที่ต้องการ                                          |                                                               |                           |              |              |  |  |  |  |  |  |  |
|          |                                                                 |                                                               | สำแหน่ง :                 |              | ค้นหา        |  |  |  |  |  |  |  |
| เลือก    | สาดับ                                                           | ตำแหน่ง 🔿                                                     | ตำแหน่งให้อยู่ถึง \ominus | อัตราทั้งหมด | อัตราคงเหลือ |  |  |  |  |  |  |  |
| 4        | 1.                                                              | ASSISTANT MANAGER OF IMPORT & EXPORT DEPT                     | 31 ธ.ค. 2013              | 2            | 1            |  |  |  |  |  |  |  |
|          | 2.                                                              | ENGINEERING                                                   | 31 ธ.ค. 2013              | 5            | 5            |  |  |  |  |  |  |  |
| 0        | 3.                                                              | HEAT TREATMENT BARREL & WASHING                               | 31 ธ.ค. 2013              | 2            | 2            |  |  |  |  |  |  |  |
|          | 4.                                                              | INNER RING BORE PROCESS                                       | 31 ธ.ค. 2013              | 3            | 3            |  |  |  |  |  |  |  |
| จำนวนด์  | ราบวนสาแหน่งทั้งหมด 4 สาแหน่ง                                   |                                                               |                           |              |              |  |  |  |  |  |  |  |
|          | ตำแห                                                            | น่งที่แสดง จะเป็นตำแหน่งที่ได้รับอนุมัติแล้ว และมีอัตราคงเหลื | ออยู่                     |              |              |  |  |  |  |  |  |  |

🖉 ถ้าตำแหน่งใดอยู่ในระหว่างคำร้องขอยกเล็กตำแหน่งหน้าที่ (1.2) และขอขยายเวลาตำแหน่ง (11.1) จะไม่สามารถเลือกตำแหน่งได้

 หน้าจอแสดงหน้ากรอกรายละเอียดคนต่างด้าวที่ต้องการขอบรรจุคนต่างด้าวและขออนุญาตให้ครอบครัวเข้า มาในประเทศ

| สาปาหน้า *                                         | 5 | เลือก [                                                                          | •     |                                     |                    |       |   |
|----------------------------------------------------|---|----------------------------------------------------------------------------------|-------|-------------------------------------|--------------------|-------|---|
| ชื่อ *                                             | : |                                                                                  |       | นามสกุล *                           | :                  |       |   |
| เพศ *                                              | : | ©ชาย ©หญิง                                                                       |       | สถานภาพทางการสมรส *                 | : เลือก            |       |   |
| เกิดวันที่/เดือน/ปี *                              | : |                                                                                  |       | อายุ                                | : -                |       |   |
| สถานที่เกิด *                                      | : |                                                                                  |       |                                     |                    |       |   |
| สัญชาติปัจจุบัน *                                  | : | เลื                                                                              | อก    | <br>สัญชาดิเมื <mark>อเกิด</mark> * | :                  | เลือก |   |
| ที่อยู่ในประเทศไทย *                               | : |                                                                                  |       |                                     |                    |       |   |
| ที่อยู่ถาวรนอกประเทศไทย *                          | ; |                                                                                  |       |                                     |                    |       |   |
| ที่อยู่ล่าสุดก่อนเดินทางมา<br>ประเทศไทย *          | : |                                                                                  |       |                                     |                    |       |   |
| เข้าเมืองไทยครั้งสุดท้ายวันที่                     | ÷ |                                                                                  |       |                                     |                    |       |   |
| หนังสือเดินทางเลขที่ *                             | ; |                                                                                  |       | ออกให้ที่ *                         | :                  |       |   |
| วัน/เดือน/ปีที่ออก *                               | : |                                                                                  |       | หมดอายุวันที่ *                     | .:                 |       |   |
| กำหนดถึงประเทศไทยวันที่ *                          | : |                                                                                  |       |                                     |                    |       |   |
| ด่านดรวจคนเข้าเมือง<br>ประทับตราให้อยู่ถึงวันที่ * | : |                                                                                  |       | ถือวีซ่าประเภท *                    | :                  | เลือก | 💌 |
| บละเอียดงาน                                        |   |                                                                                  |       |                                     |                    |       |   |
| ชื่อดำแหน่ง                                        | : | ENGINEERING                                                                      |       | ระดับดำแหน่ง                        | : Expatriate Level |       |   |
| ขอบเขดงาน                                          | : | ปารุงรักษาเครื่องจักรและอุป<br>ปารุงรักษาโรงงานและทั่วไป<br>ประสานงานกับฝ่ายผลิต | กรณ์  |                                     |                    |       |   |
| ดามสัญญาจ้างงานมีกำหนด *                           | : | เลือก 💌 ปี เลือก 💌                                                               | เดือน | อัตราเงินเดือน *                    | :                  | บาท   |   |

ทำการกรอกข้อมูลคนต่างด้าว ได้แก่ รายละเอียดคนต่างด้าว และรายละเอียดงาน

Figure 4 : หน้าจอกรอกข้อมูลคนต่างด้าว

Figure 3 : หน้าจอเลือกตำแหน่ง

- ทำการกรอกข้อมูลคนต่างด้าว ประวัติการศึกษา, ประวัติการทำงาน และครอบครัวคนต่างด้าว
- กรณีต้องการเพิ่มประวัติการศึกษา, ประวัติการทำงาน และครอบครัว ให้กดที่รูป 🎴 กรณีต้องการลบข้อมูล ให้กดที่รูป 🧟

|   | ประวัติการศึกษา (เริ่มด้วยสถ | านศึกษาครั้งสุดท้ายและย้อนถึงสถานศึกษา    | ครั้งแรก)     |              |             |      |
|---|------------------------------|-------------------------------------------|---------------|--------------|-------------|------|
| 7 | ดั้งแต่ - ถึง *              | ระดับการศึกษา *                           | สาขา *        | ชื่อสถาบัน * | ประเทศ *    |      |
|   | เลือก 💌 เลือก 💌 เลือก 💌      | เลือก 💌 เลือก 💌                           |               |              | เลือก เลือก | 9 9  |
|   | เลือก 💌 เลือก 💌 เลือก 💌      | เลือก 💌 เลือก 💌                           |               |              | เลือก เลือก | 2    |
|   | เลือก 💌 เลือก 💌 เลือก 💌      | เลือก 💌 เลือก 💌                           |               | [            | เลือก เลือก | 2    |
|   | ประวัติการทำงาน (เริ่มด้วยสถ | กานที่ทำงานครั้งสุดท้ายและย้อนถึงสถานที่ท | กงานครั้งแรก) |              |             |      |
|   | ตั้งแต่ - ถึง *              | ตำแหน่ง *                                 | ชื่อบริษัท *  |              | ประเทศ *    |      |
|   | เลือก 💌 เลือก 💌 เลือก 💌      | เลือก 💌                                   |               |              | เลือก เอือก | 9 9  |
|   | เลือก 💌 เลือก 💌 เลือก 💌      | เลือก 💌                                   |               |              | เลือก เลือก | 2    |
|   | เลือก 💌 เลือก 💌 เลือก 💌      | เลือก 💌                                   |               |              | เลือก เ     | 2    |
|   | ครอบครัวคนต่างด้าว           |                                           |               |              |             |      |
|   | ความสัมพันธ์ ศานาหน้า        | ชื่อ                                      | นามสกุล       |              | สัญชาติ     |      |
|   | ชื่อคู่สมรสคนที่ 1 🦳 เลือก   |                                           |               |              | เลือก 💌 🖸   | 9 19 |
|   | ชื่อบุตรคนที่ 1 🦳 เลือก      | 💌                                         |               |              | เลือก 💌 🖸   | 9 19 |
| L | ชื่อบุตรคนที่ 2 🦳 เลือก      | •                                         |               |              | เลือก 💌     | 9    |

① อายุคนต่างด้าวที่กรอก กับประสบการณ์ที่ตรงกับตำแหน่งจะต้องสอดคล้องกัน เช่น เลือก "อย่างน้อย 2 ปี ในกรณีที่วุฒิการศึกษาตรง กับดำแหน่งงานในระดับทั่วไป และมีอายุไม่ด่ำกว่า 22 ปีนับถึงวันยื่นบรรจุตัว" ช่างที่จะมาบรรจุต้องมีอายุไม่น้อยกว่า 22 ปี โดยนับถึงวันที่ทำ การยื่นคำร้อง

Figure 5 : หน้าจอกรอกข้อมูลคนต่างด้าว

- ทำการกรอกเหตุผลประกอบการพิจารณาและแนบเอกสารที่เกี่ยวข้อง ได้แก่ รูปถ่าย, สำเนาใบสำคัญถิ่นที่ อยู่ของคนต่างด้าว(ถ้ามี), สำเนาหนังสือเดินทางของผู้ขออนุญาต, สำเนาหลักฐานการศึกษา, สำเนา หลักฐานใบผ่านงาน และเอกสารอื่นๆ จากนั้นกดปุ่ม "ตกลง"
- กรณีต้องการดูเอกสารแนบ ให้กดที่รูป 📿 กรณีต้องการลบเอกสารแนบ ให้กดที่รูป 🤗 หรือกดปุ่ม
   Upload เพื่อแนบเอกสารใหม่

4.1 ขอบรรจุคนต่างด้าวและขออนุญาตให้ครอบครัวเข้ามาใน

| หตุผลป   | ระกอบการพิจารณา *                                                                                                    |           |            |
|----------|----------------------------------------------------------------------------------------------------|-----------|------------|
|          |                                                                                                    |           |            |
|          |                                                                                                    |           |            |
| อกสารเ   | ามม                                                                                                    |           | 2          |
| ສາດັນ    | ชื่อเอกสาร                                                                                                    |           |            |
| 1.       | รุปด่าย *                                                                                                    | แนบเอกสาร |            |
| 2.       | สำเนาใบสำคัญอื่นที่อยู่ของดนต่างด้าว (ถ้ามี)                                                                                        | แบบเอกสาร | Upload 🖓 🛛 |
| з.       | สำเนาหนังสือเดินทางของผู้ขออนุญาต *                                                                                                 | แบบเอกสาร | Upload 🖓 🛛 |
| 4.       | สำเนาหลักฐานการศึกษา -                                                                                                    | แบบเอกสาร | Upload 🖓 🖓 |
| 5.       | สำเนาหลักฐานใบผ่านงาน =                                                                                                    | แนบเอกสาร | Upload 🖓 🕅 |
| б.       | อีน ๆ 🕦                                                                                                    | แนบเอกสำร | Upload 🖓 🖸 |
|          | รองรับไฟล์ PDF PNG JPG ขนาดใม่เกิน 5 MB<br>รูปถ่าย 2*X3" ขนาดไฟล์ไม่เกิน 160x240 pixels ขนาดไม่เกิน 2 MB รองรับไฟล์ประเภท JPEG, GIF |           |            |
|          |                                                                                                    |           |            |
| แากรอกข่ | ัอมูลทุกช่องที่มิเครื่องหมาย (*)                                                                                                    |           |            |
| ายเหตุ : | : 🕞 ดูเอกสาร 🤒 เพิ่มข้อมูล 📑 ลบข้อมูล                                                                                               |           |            |
|          |                                                                                                    |           |            |
| 1        | การแนบเอกสาร รองรับไฟล์ PDF, PNG, JPG ขนาดไม่เกิน 5 MB                                                                              |           |            |
|          |                                                                                                    |           |            |

Figure 6 : หน้าจอกรอกเหตุผลประกอบการพิจารณาและแนบเอกสาร

- หน้าจอแสดงรายชื่อคนต่างด้าวที่ต้องการขอบรรจุ จากนั้นกดปุ่ม "ถัดไป"
- กรณีต้องการดูข้อมูลคนต่างด้าว ให้กดที่รูป กรณีต้องการแก้ไขข้อมูลคนต่างด้าว ให้กดที่รูป กรณี ต้องการลบคนต่างด้าว ให้กดที่รูป กรณีต้องการเพิ่มครอบครัว ให้กดที่รูป กรณีต้องการบันทึก ข้อมูลที่กรอกแล้วเก็บไว้ที่ขั้นตอนนี้ ให้กดปุ่ม "บันทึกร่าง"

| กระ   | กรอกข้อมูลดนต่างด้าวและครอบครัว เลขที่บัตร : <u>1054/s/2554</u><br>เลขที่บัตร : <u>1054/s/2554</u> |                                       |                 |                      |                     |                  |              |  |  |
|-------|----------------------------------------------------------------------------------------------------|---------------------------------------|-----------------|----------------------|---------------------|------------------|--------------|--|--|
| รายร่ | ชื่อคเ                                                                                             | เต่างด้าวและครอบครัว                  |                 |                      |                     |                  | เลือกตำแหน่ง |  |  |
| ត     | ำดับ                                                                                               | ชื่อ - นามสกุล                        | สัญชาติ         | ตำแหน่ง/ความสัมพันธ์ | หนังสือเดินทางเลขที | วันที่ให้อยู่ถึง | ดำเนินการ    |  |  |
|       | 1.                                                                                                 | MR. SUSUMI ABE                        | Japanese        | ENGINEERING          | A5498DS             | 31 ธ.ค. 2013     |              |  |  |
|       | 2.                                                                                                 | MR. KENZO ADACHI                      | Japanese        | ENGINEERING          | EDF5632XD           | 31 5.9. 2013     | 🕞 🖉 🦻 🦻      |  |  |
|       |                                                                                                    |                                       |                 |                      |                     |                  |              |  |  |
| หมาย  | ១អេតុ :                                                                                            | : 🕞 ดูข้อมูล 🏑 แก้ไขข้อมูล 🧐 ลบข้อมูล | 🥐 เพิ่มครอบครัว | ดัคาป ยกเล็ก         |                     |                  | บันทึกร่าง   |  |  |

Figure 7 : หน้าจอแสดงรายชื่อคนต่างด้าว

<u>กรณีต้องการขออนุญาตให้ครอบครัวเข้ามาในประเทศ</u>

 ทำการกรอกข้อมูลครอบครัวคนต่างด้าว ได้แก่ รายละเอียดครอบครัวคนต่างด้าว, เหตุผลประกอบการ พิจารณา และแนบเอกสาร จากนั้น กดปุ่ม "ตกลง"

| ชื่อ - นามสกุล                                                           | : MR. KENZO ADACHI                                |                         |           | วันที่ให้อยู่ถึง    | : 31 ธันวาคม 2013 |              |           |
|--------------------------------------------------------------------------|---------------------------------------------------|-------------------------|-----------|---------------------|-------------------|--------------|-----------|
| ตำแหน่ง                                                                  | : ENGINEERING                                     |                         |           |                     |                   |              |           |
| ายละเอียดครอบครัวคนต่างด้าา                                              | 1                                                 |                         |           |                     |                   |              |           |
| ความส้มพันธ์ *                                                           | : เลือก                                           | •                       |           |                     |                   |              |           |
| คำนำหน้า *                                                               | : เลือก                                           |                         |           |                     |                   |              |           |
| ชื่อ *                                                                   | :                                                 |                         |           | นามสกุล *           | :                 |              |           |
| เพศ *                                                                    | : ©ชาย ⊚หญิง                                      |                         |           | สถานภาพทางการสมรส * | : เลือก -         |              |           |
| เกิดวันที่/เดือน/ปี *                                                    | :                                                 |                         |           | อายุ                | : -               |              |           |
| สถานที่เกิด *                                                            | :                                                 |                         |           |                     |                   |              |           |
| สัญชาติปัจจุบัน *                                                        | :                                                 | ลือก                    |           | สัญชาดิเมื่อเกิด *  | :                 | เลือก        | 🔻         |
| ที่อยู่ในประเทศไทย *                                                     | :                                                 |                         |           |                     |                   |              |           |
| ที่อยู่ถาวรนอกประเทศไทย *                                                | :                                                 |                         |           |                     |                   |              |           |
| ที่อยู่ล่าสุดก่อนเดินทางมา<br>ประเทศไทย *                                | :                                                 |                         |           |                     |                   |              |           |
| เข้าเมืองไทยครั้งสุดท้ายวันที่                                           | :                                                 |                         |           |                     |                   |              |           |
| หนังสือเดินทางเลขที่ *                                                   | :                                                 |                         |           | ออกให้ที่ *         | :                 |              |           |
| วัน/เดือน/ปีที่ออก *                                                     | :                                                 |                         |           | หมดอายุวันที่ *     | :                 |              |           |
| กำหนดถึงประเทศไทยวันที่ *                                                | :                                                 |                         |           |                     |                   |              |           |
| ด่านตรวจคนเข้าเมือง<br>ประวันตรวใน้วย่อึงวันที่ *                        | :                                                 |                         |           | ถือวีช่าประเภท *    | :                 | เลือก        | 🔻         |
|                                                                          |                                                   |                         |           |                     |                   |              |           |
| อกสารแนบ<br>สำคัญ ชื่อเอกสาร                                             |                                                   |                         |           |                     |                   |              | <u></u> ] |
| 1. รูปถ่าย <b>*</b>                                                      |                                                   |                         |           |                     | ແນນ               | Lanars       | d pr      |
| <ol> <li>สำเนาหนังสือเดินทางของ</li> </ol>                               | ผู้ขออนุญาต *                                     |                         |           |                     | แบบ               | เอกสาร Uploa |           |
| <ol> <li>สำเนาเอกสารที่แสดงถึงดา</li> </ol>                              | วามเกี่ยวพันของครอบครัว *                         |                         |           |                     | แนบ               | เอกสาร Uploa | ad 🖓 🖻    |
| รองรับไฟล์ PDF PNG JPG ข<br>รูปถ่าย 2"x3" ขนาดไฟล์ไม่เ                   | นาดไม่เกิน 5 MB<br>กิน 160x240 pixels ขนาดไม่เกิน | 2 MB รองรับไฟล์ประเภท J | JPEG, GIF |                     |                   |              |           |
| แากรอกข้อมูลทุกช่องที่มีเครื่องหมาย (*<br>เายเหตุ : 🕞 ดูเอกสาร 🤦 ลบข้อมู | ງ                                                 | 14                      | _1        | _                   |                   |              |           |

Figure 8 : หน้าจอกรอกข้อมูลครอบครัวคนต่างด้าว

- หน้าจอแสดงรายชื่อคนต่างด้าว และครอบครัวคนต่างด้าวที่ต้องการขอบรรจุ จากนั้นกดปุ่ม "ถัดไป"
- กรณีต้องการดูข้อมูลครอบครัวคนต่างด้าว ให้กดที่รูป กรณีต้องการแก้ไขข้อมูลครอบครัวคนต่างด้าว
   ให้กดที่รูป กรณีต้องการลบครอบครัวคนต่างด้าว ให้กดที่รูป ครณีต้องการเพิ่มครอบครัว ให้กดที่
   รูป กรณีต้องการบันทึกข้อมูลที่กรอกแล้วเก็บไว้ที่ขั้นตอนนี้ ให้กดปุ่ม "บันทึกร่าง"

| กรอกข้อมูลคนต่างด้าวและครอบครัว เลขทีบัตร : <u>1054/s/2554</u> |                                                                |                                              |                      |                     |                  |            |  |  |
|----------------------------------------------------------------|----------------------------------------------------------------|----------------------------------------------|----------------------|---------------------|------------------|------------|--|--|
| รายชื่อคนต่างด้าวและครอบครัว เลือกศาแหน่ง                      |                                                                |                                              |                      |                     |                  |            |  |  |
| สำดับ                                                          | ชื่อ - นามสกุล                                                 | สัญชาติ                                      | ตำแหน่ง/ความสัมพันธ์ | นนังสือเดินทางเลขที | วันที่ให้อยู่ถึง | ดำเนินการ  |  |  |
| 1.                                                             | MR. SUSUMI ABE                                                 | Japanese                                     | ENGINEERING          | A5498DS             | 31 ธ.ค. 2013     | 🕞 🖉 🦻 🦻    |  |  |
| 2.                                                             | MR. KENZO ADACHI                                               | Japanese                                     | ENGINEERING          | EDF5632XD           | 31 ธ.ค. 2013     | 🕞 🖉 🦻 🦻    |  |  |
| 3.                                                             | L MRS. HIROMI ADACHI                                           | Japanese                                     | ภรรยา                | SE210434            | 31 ธ.ค. 2013     | D 🖉 🦻      |  |  |
| หมายเหตุ :                                                     | : 🕞 ອີກຸວກັສ 🖒 ແບງເລກຼວກັສ <table-cell> ສຸກສຸວກິສ</table-cell> | <ul> <li>พึมครอบครัว</li> <li>15-</li> </ul> | กักไป ยกเล็ก         |                     |                  | บันทึกร่าง |  |  |
| ราย                                                            | ชื่อครอบครัวคนต่างด้าวจะแส                                     | ดงต่อจากคนต่างด้าว                           | ที่เป็นซ่างฝีมือ     |                     | 1                |            |  |  |

Figure 9 : หน้าจอรายชื่อคนต่างด้าวและครอบครัว

## <u>ขั้นตอนที่ 2</u> : กรอกข้อมูลบริษัทและเลือกสถานที่รับหนังสือ

- ทำการกรอกข้อมูลบริษัท ได้แก่ ปีของยอดขาย, ยอดขายในประเทศ, ยอดขายต่างประเทศ และผล ประกอบการ
- ทำการเลือกสำนักงานที่ต้องการรับหนังสือออก ท้องที่ที่ต้องการดำเนินเรื่อง และเลือกที่ 🗹 เพื่อทำการ
   ยืนยันคำร้องว่าถูกต้องครบถ้วน และเป็นจริง จากนั้นกดปุ่ม "ถัดไป"

| กรอกข้อมูลบริษัทและแนบเอ                                         | กสาร                                                                           |                                                                   | เลชที่บัดร : <u>1054/s/2554</u> |
|------------------------------------------------------------------|--------------------------------------------------------------------------------|-------------------------------------------------------------------|---------------------------------|
| 1 อมูลบริษัท                                                     |                                                                                |                                                                   |                                 |
| ทุนจดทะเบียน                                                     | : 17,455,363,600 บาท                                                           | เงินลงทุนทั้งสิ้น                                                 | : 17,455,363,600 บาท            |
| อัตราส่วนผู้ถือหุ้นไทย                                           | : 0.00 %                                                                       |                                                                   |                                 |
| อัตราส่วนผู้ถือหุ้นต่างชาติ                                      | : 100.00 %                                                                     | สัญชาติ                                                           | : ญี่ปุ่น                       |
| จำนวนคนงานไทย                                                    | : 0 คน                                                                         |                                                                   |                                 |
| ยอดขายปี                                                         | : เลือก 💌                                                                      |                                                                   |                                 |
| ยอดขายในประเทศ *                                                 | :יע                                                                            | ท ยอดขายต่างประเทศ                                                | ארע :                           |
| ผลประกอบการ *                                                    | : 🔘 กำไรสุทธิ<br>🔘 ขาดทุนสุทธิ                                                 | บาท<br>บาท                                                        |                                 |
| ส่านักงานที่ต้องการรับหนังสือออก                                 |                                                                                |                                                                   |                                 |
| 2 ส่านักงาน *                                                    | :                                                                              | - เลือก 🔤                                                         |                                 |
| ท้องที่ที่ต้องการดำเนินเรื่อง                                    |                                                                                | · · · · · · · · · · · · · · · · · · ·                             |                                 |
| ส่านักงานตรวจคนเข้าเมือง *                                       | :                                                                              | - เลือก 💌                                                         |                                 |
| ผู้ว่าราชการจังหวัด/แรงงาน *                                     | :                                                                              | - เลือก 💌                                                         |                                 |
| 3<br>ข้าพเจ้าขอรับรองว่าได้กรอกข<br>ซึ่งถือเสมือนหนึ่งการให้ความ | ้อความถูกต้องและครบถั่วนโดยความสัต<br>อันเท็จ ข้าพเจ้ายินดีที่จะถูกดำเนินคดีอา | ย์จริง หากมีข้อความอันเป็นเพ็จหรือจงใจละเว้นการก<br>ญาจนถึงที่สุด | ะอกข้อความที่เป็นจริง           |
| กรุณากรอกข้อมูลทุกช่องที่มีเครื่องหมาย (*)                       | -                                                                              |                                                                   |                                 |
| ย้อนกลับ                                                         | 4                                                                              | ถัดไป ยกเล็ก                                                      | บันทึกร่าง                      |

Figure 10 : หน้าจอกรอกข้อมูลบริษัทและเลือกสถานที่รับหนังสือ

## <u>ขั้นตอนที่ 3</u> : สรุปคำร้อง

- แสดงหน้าจอสรุปข้อมูลบริษัท จากนั้นกดปุ่ม "ส่งเรื่อง"
- กรณีต้องการดูเอกสารแนบ ให้กดที่รูป 📿 กรณีต้องการแก้ไขข้อมูลคำร้อง ให้กดปุ่ม "ย้อนกลับ"

| สรุปกา           | สรุปการขอบรรจุดนต่างด้าวและขออนุญาตให้ครอบครัวเข้ามาในประเทศ                                                                                                    |                                       |                      |                     |                  |  |  |  |  |  |  |
|------------------|----------------------------------------------------------------------------------------------------|---------------------------------------|----------------------|---------------------|------------------|--|--|--|--|--|--|
|                  | <b>บริษัทเอ็นเอ็มบี-มินีแบ ไทยจำกัด</b><br>ขอบรรจุดนต่างด้วมและขออนุญาตให้ครอบครัวเข้ามาในประเทศ คนต่างด้วงจำนวน 2 ราย  ครอบครัวจำนวน 1 ราย                                                           |                                       |                      |                     |                  |  |  |  |  |  |  |
| สำดับ            | ชื่อ - นามสกุล                                                                                                    | สัญชาติ                               | ตำแหน่ง/ความสัมพันธ์ | หนังสือเดินทางเลขที | วันที่ให้อยู่ถึง |  |  |  |  |  |  |
| 1.               | MR. SUSUMI ABE                                                                                                    | Japanese                              | ENGINEERING          | A5498DS             | 31 ธ.ค. 2013     |  |  |  |  |  |  |
| 2.               | MR. KENZO ADACHI                                                                                                    | Japanese                              | ENGINEERING          | EDF5632XD           | 31 б.ค. 2013     |  |  |  |  |  |  |
| 3.               | L MRS. HIROMI ADACHI                                                                                                    | Japanese                              | ภรรยา                | SE210434            | 31 ธ.ค. 2013     |  |  |  |  |  |  |
| สำนักงา          | นที่ต้องการรับหนังสือออก                                                                                                    |                                       |                      |                     |                  |  |  |  |  |  |  |
| ส่านัก           | างาน : ดูนะ                                                                                                    | ย์บริการวีซ่าและใบอนุญาตทำงาน กรุงเทพ |                      |                     |                  |  |  |  |  |  |  |
| ท้องที่ที่ต      | ด้องการดำเนินเรื่อง                                                                                                    |                                       |                      |                     |                  |  |  |  |  |  |  |
| ส่านัก           | างานตรวจคนเข้าเมือง : ด่าง                                                                                                    | แตรวจคนเข้าเมืองท่าอากาศยานสุวรรณภูมิ |                      |                     |                  |  |  |  |  |  |  |
| ผู้ว่าร          | าชการจังหวัด/แรงงาน : อธิบ                                                                                                    | บดีกรมจัดหางาน                        |                      |                     |                  |  |  |  |  |  |  |
| <b>⊻</b> 1<br>ชื | ข้าพเจ้าขอรับรองว่าได้กรอกข้อความถูกต้องและครบถ้วนโดยความสัสย์จริง หากมีข้อความอันเป็นเท็จหรือจงใจละเว้นการกรอกข้อความที่เป็นจริง<br>ซึ่งถือเสมือนหนึ่งการให้ความอันเท็จ ข้าพเจ้ายินดีที่จะถูกต่าเนิน |                                       |                      |                     |                  |  |  |  |  |  |  |
| ย้อนกล่          | ย้อนกลับ ยกเลิก                                                                                                    |                                       |                      |                     |                  |  |  |  |  |  |  |

Figure 11 : หน้าจอสรุปคำร้อง

#### <u>ขั้นตอนที่ 4</u> : เสร็จสมบูรณ์

การยื่นคำร้องเสร็จสมบูรณ์ จากนั้นกดปุ่ม "เข้าสู่หน้าหลัก"

| การดำเนินก                                                  | ารเสร็จสมบูรณ์                                                                                                    |
|-------------------------------------------------------------|----------------------------------------------------------------------------------------------------|
|                                                             | ระบบได้รับแบบฟอร์มเรื่อง : ขอบรรจุดนต่างด้ววและขออนุญาดให้ครอบครัวเข้ามาในประเทศ จาก บริษัท วีพีแอดแวนซ์ จำกัด เรียบร้อยแล้ว                                                                                                    |
|                                                             | เลขดำร้อง EXP54-000003                                                                                                    |
|                                                             | ยืนเรื่องวันที่ 30 ธันวาคม พ.ศ. 2554 เวลา 09.15 น.                                                                                                    |
|                                                             | เจ้าหน้าที่จะทำการรับเรื่องและส่ง E-mail เพื่อยืนยันการรับศาร้องในวันและเวลาราชการ ตั้งแต่ 8:30 ถึง 15:30 น.                                                                                                    |
|                                                             | 1 กลับสู่หว้าหลัก                                                                                                    |
| <ol> <li>(1) เจ้า</li> <li>(2) กระเ</li> <li>คำ:</li> </ol> | หน้าที่จะทำการรับเรื่องและส่ง E-mail เพื่อยืนยันการรับคำร้องในวันและเวลาราชการ ตั้งแต่ 8:30 ถึง 15:30 น<br>นียื่นคำร้องในเวลาราชการ ผู้ใช้งานจะได้รับเลขอ้างอิงคำร้อง จากนั้นเมื่อเจ้าหน้ารับคำร้องเรียบร้อยแล้ว จะทำการส่งหมายเลข<br>ร้องไปยัง E-mail ของผู้ใช้งาน |

Figure 12 : หน้าจอการกรอกคำร้องเสร็จสมบูรณ์